## HOW TO SET YOURSELF UP FOR A PAYMENT PLAN

1. Log into your My Cardinal Connect select "Financial Information" then select "Student Finance"

| ≡            |                         |                                                                      |
|--------------|-------------------------|----------------------------------------------------------------------|
| •            | Home                    | Daily Work · Student Finance Admin · Account Activity (Admin)        |
| <del>i</del> | Financial Information ∧ | Account Activity (Admin) View Financial Activity for Account Holders |
|              |                         |                                                                      |
|              | Student Finance 🗸 🗸     |                                                                      |

2. From there you will select under the "Student Finance" tab "Make a Payment"

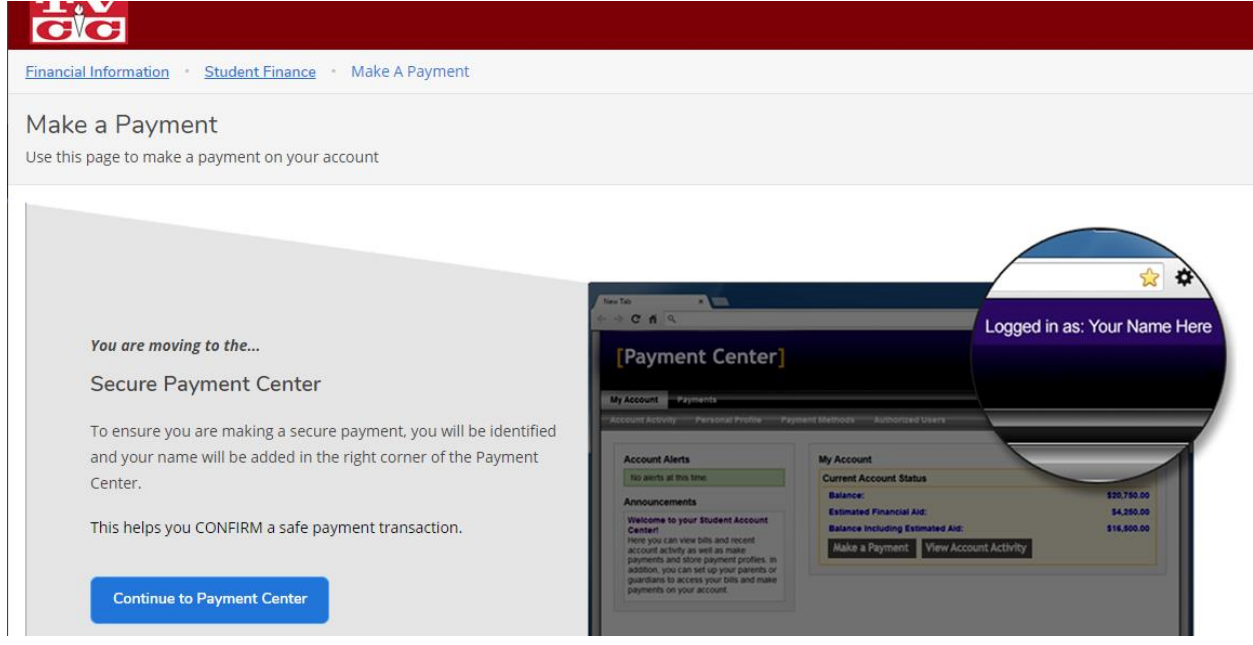

- 3. The select " Continue to Payment Center"
- 4. From there you will be re-directed to a secured payment portal at the top you should see a tab that says "Payment Plans"

| cardinal<br>connect                     |                                      |  |  |  |  |  |  |
|-----------------------------------------|--------------------------------------|--|--|--|--|--|--|
| 👚 My Account Make Payment Payment Plans | Refunds Help                         |  |  |  |  |  |  |
| Announcement                            | Student Account                      |  |  |  |  |  |  |
|                                         | Balance                              |  |  |  |  |  |  |
| Welcome to My<br>Cardinal Connect       | View Activity Enroll in Payment Plan |  |  |  |  |  |  |

5. Select the "Payment Plans" tab then you will be redirected to a new page on this page select "Enroll Now" and then follow the steps.

| cardinal<br>connect          |                                                                  |          |  |
|------------------------------|------------------------------------------------------------------|----------|--|
| My Account Make Payment Payr | ment Plans Refunds Help                                          |          |  |
| Payment Plans                |                                                                  |          |  |
|                              | Manage Plans Plan History                                        |          |  |
|                              | You are not yet enrolled in a payment plan for the current term. |          |  |
|                              | There are active plans for which you may be eligible to enroll.  |          |  |
|                              | En                                                               | roll Now |  |

How our payment plans work.....

- 1. You will pay 10% of your total balance up front PLUS a \$25 payment plan set up fee.
- 2. It will then take the remaining balance and break that into 3 AUTO DRAFTED payments with SET PAYMENT DATES. (For Summer: 2 Auto drafted payments with Set Payment Dates)
- 3. You payment plan can recalculate at anytime if any charges are added to your account which would cause and increase/decrease in payment date amounts
- 4. Payment made outside of the set payment dates (i.e. self payments, financial aid, sponsorship) will be applied sequentially. This means that the payment will be applied towards the first installment, then the second and so on.
- 5. Our payment plans are set up to be AUTO DRAFTED on the SET DATES, these dates can not be changed.